# Acer eNet Management

Acer eNet Management verfügt über ein benutzerfreundliches Werkzeug zur Verwaltung Ihrer Netzwerkverbindungen. Für die Verbindung mit einem Netzwerk können Sie unterschiedliche Profile aus einer Vielzahl von unterschiedlichen Standardorten über verdrahtete oder drahtlose Verbindungen einrichten.

Acer eNet Management erkennt, in welcher Netzwerkumgebung Sie sich befinden und wechselt automatisch zum passenden Profil. Da in den Profilen auch Informationen wie Druckereinstellungen für jede einzelne Umgebung gespeichert sind, stellt Acer eNet Management z.B. den richtigen Standarddrucker für das gewählte Profil ein.

## Verwenden von Acer eNet Management

So wird Acer eNet Management ausgeführt:

- Klicken Sie auf das Symbol Acer eNet Management in der Empowering Technology-Symbolleiste, die auf Ihrem Desktop zu sehen ist.
- Wechseln Sie vom Start-Menü zu (All) Programs ((Alle) Programme)> Acer Empowering Technology > Acer eNet Management

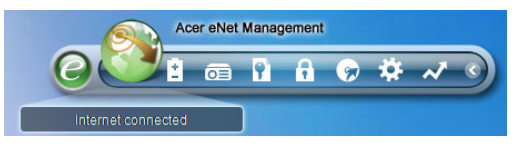

Es öffnet sich die Hauptseite von Acer eNet Management.

| Current profile:  |                      | Auto       |    |        | -    |
|-------------------|----------------------|------------|----|--------|------|
| VPN               |                      |            | ٩₩ | Save   |      |
| WLAN              |                      |            |    |        |      |
| 🔮 Connected       |                      |            |    |        |      |
| 💎 Wi-Fi in range: | <u>3 Wi-Fi netwo</u> | <u>irk</u> |    |        |      |
| Wi-Fi network:    | B MIS-               | 15FD2      | -  |        | 0%   |
| Connection speed: | 11 Mbps              |            |    |        |      |
|                   |                      |            |    | Discon | nect |
| LAN               |                      |            |    |        |      |
| 😢 Disconnected    |                      |            |    |        |      |

### Hauptseite von Acer eNet Management

Die Hauptseite von Acer eNet Management zeigt Ihnen den aktuellen Verbindungsstatus und eine Liste der verfügbaren Profile.

#### Speichern der aktuellen Verbindung

Sind Sie mit einem Netzwerk verbunden und möchten Sie Ihre Einstellungen in einem Profil speichern, klicken Sie auf **Save (Speichern)** oberhalb der Informationen über den Verbindungsstatus.

| Empowering Technology ? - ×                                                                                                  |
|----------------------------------------------------------------------------------------------------|
| Acer eNet Management                                                                                                    |
| Save Connection Settings                                                                                                    |
| O Save connection settings to the current profile                                                                            |
| Save connection settings to a new profile                                                                                    |
| Profile name: 12F                                                                                                    |
| Tip: Saving your current network settings to a profile will make the creation of a network connection much easier next time. |
| vvri i iieuvon. ⊌ mico-rdFD2 ▼                                                                                               |
| Connection speed: 11 Mbps                                                                                                    |
| Disconnect                                                                                                    |
| LAN                                                                                                    |
|                                                                                                    |
| Discumented                                                                                                    |
|                                                                                                    |
|                                                                                                    |
| Main Profile Manager 🌳 Settings acer                                                                                         |

Einrichten eines neuen Profils

Möchten Sie ein Profil manuell einrichten (z.B. für einen Standort, den Sie künftig besuchen möchten)...

Rufen Sie die Seite **Profile Manager (Profil-Manager)** auf und klicken Sie auf **New (Neu)**, um **Profile Creation Wizard (Profil-Erstellungsassistent)** zu öffnen. Befolgen Sie die leichtverständlichen Anweisungen auf dem Bildschirm.

| Empowering       | New Profile ? X                                                                                                    |
|------------------|----------------------------------------------------------------------------------------------------|
| Profil<br>1<br>A | Acer eNet Management Welcome to the Profile Creation Wizard, which leads you through the steps to create a new profile.  Profile name: Please select the type of connection: Wired LAN connection     Wireless LAN connection |
|                  | PPPoE (DSL connection)      Quickly build      Capture the current settings on your computer.                                                                                                    |
| A Main           | Next Cancel                                                                                                    |

Klicken Sie nach Eingabe der Informationen für Ihr neues Profil auf **OK**, um zur Seite Profile Manager (Profil-Manager) zurückzukehren. Hier können Sie Ihr Profil importieren, exportieren, bearbeiten, umbenennen oder löschen.

| Profile Mana | ger    |       |                         |  |
|--------------|--------|-------|-------------------------|--|
| Auto         | Import | Expor | Lar<br>Rename<br>Delete |  |

#### Manuelles Aktivieren eines Profils

Um ein Profil manuell zu aktivieren, wechseln Sie zu **Main (Hauptseite)** und wählen Sie das gewünschte Profil aus der Profilliste.

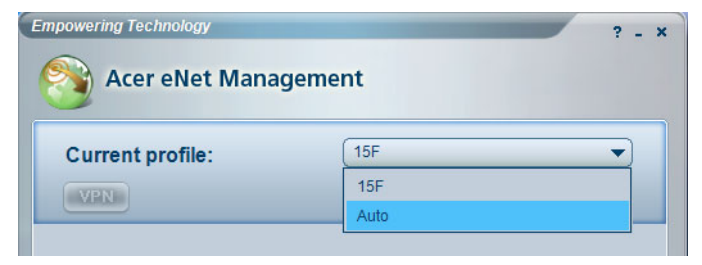

Klicken Sie auf der eNet Management-Hauptseite auf die **Anzahl der Wi-Fi-Netzwerke**, die rechts neben Wi-Fi im Erfassungsbereich erkannt wurden: Zum Öffnen von **Wireless Manager (Drahtlos-Manager)**.

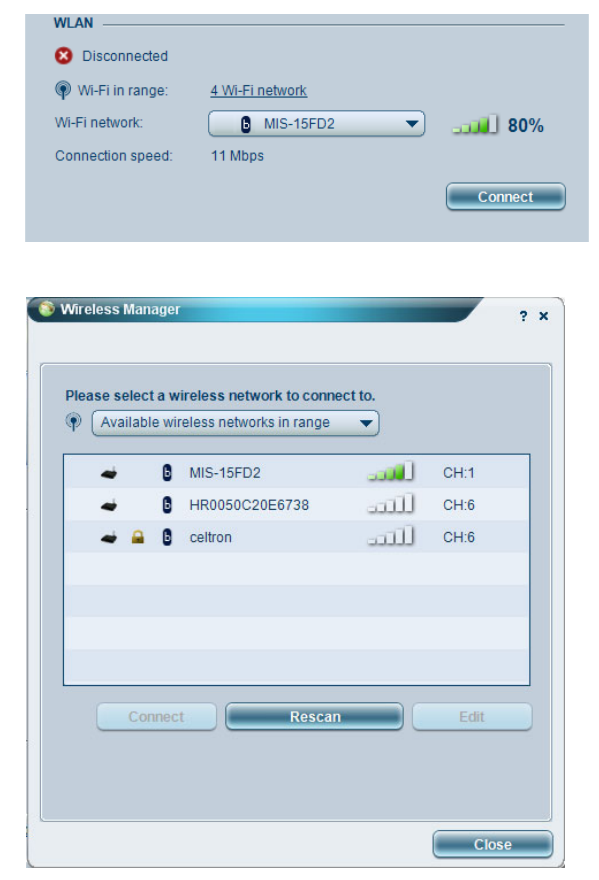

## Ändern der Einstellungen

Rufen Sie die Seite **Settings (Einstellungen)** auf, um eine mehrere allgemeine und netzwerkbezogene Einstellungen zu konfigurieren. Hier können Sie festlegen, Acer eNet Management beim Start von Windows auszuführen, Netzwerke automatisch wechseln, Netzwerkkarteneinstellungen ändern und noch viel mehr.

| mpowering Te             | chnology                                                        |                                                |                                            | ? _ >                            |
|--------------------------|-----------------------------------------------------------------|------------------------------------------------|--------------------------------------------|----------------------------------|
| S Ace                    | er eNet Man                                                     | agement                                        |                                            |                                  |
| General                  | Network                                                         |                                                |                                            |                                  |
|                          |                                                                 |                                                |                                            |                                  |
| Launch                   | Acer eNet Manag                                                 | ement automatic                                | ally when starting \                       | Vindows                          |
| Switch r                 | networks automati                                               | cally                                          |                                            |                                  |
| Allov<br>wire            | w Acer eNet Mana<br>less network                                | gement to conne                                | ct automatically to                        | an open                          |
| (Acer<br>There<br>via th | r eNet Manageme<br>e is a risk that othe<br>iis wireless networ | nt will connect to<br>r people can inte<br>k.) | an unsecured wire<br>rcept the information | less network.<br>on you transmit |
| 🗌 Use sin                | gle sign-on featur                                              | e                                              |                                            |                                  |
| View currer              | nt network inform                                               | ation                                          |                                            |                                  |
| View                     |                                                                 |                                                |                                            |                                  |
|                          |                                                                 |                                                |                                            |                                  |
|                          |                                                                 |                                                |                                            |                                  |
|                          |                                                                 |                                                |                                            |                                  |
|                          |                                                                 |                                                |                                            |                                  |
|                          |                                                                 |                                                |                                            |                                  |
| 👚 Main 🖿                 | Profile Manager                                                 | Settings                                       |                                            | acer                             |

## Diagnostizieren einer Netzwerkverbindung

Ist kein Adapter angeschlossen oder haben Sie Probleme mit dem Netzwerk, können Sie **Network Advisor (Netzwerk-Ratgeber)** ausführen, indem Sie sein Symbol anklicken, welches sich unterhalb der Profilliste auf der Hauptseite befindet. Hier können Sie auch **Network Information (Netzwerkinformationen)** anzeigen und **Diagnostic Tools (Diagnosewerkzeuge)** ausführen.

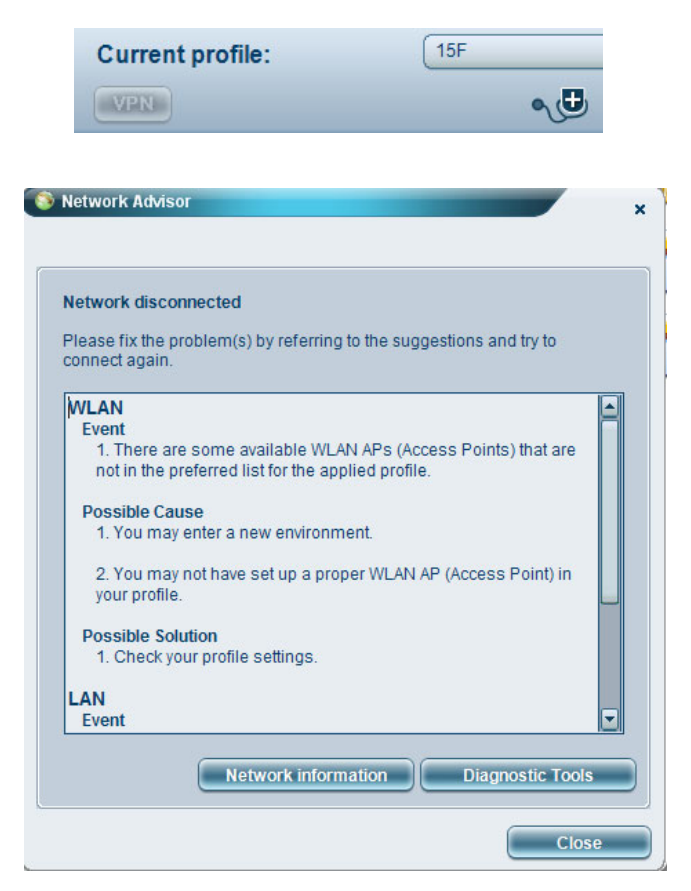